## Manager OLC Redwood Self- Service

- 1. Log into HCM
- 2. Select "My Team" from the top ribbon

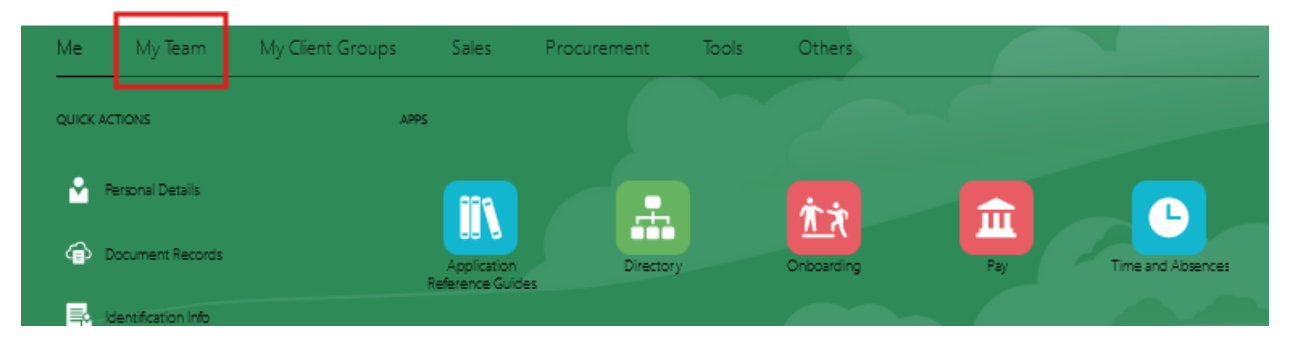

3. Select "Learning"

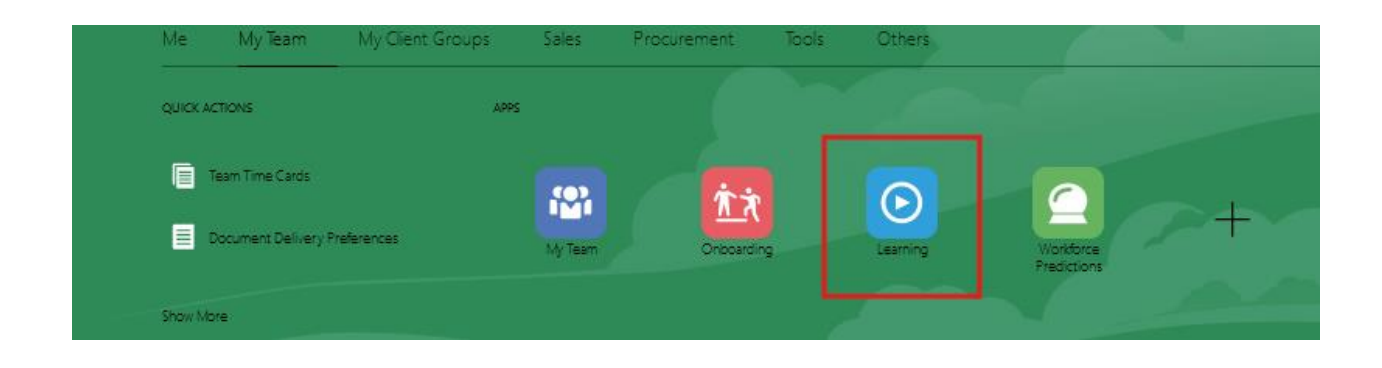

|                |                | Sort By 💌 Lear | ners Learning Items |
|----------------|----------------|----------------|---------------------|
| Required<br>11 | Voluntary<br>O |                | Overdue             |
| Required<br>11 | Voluntary<br>O |                | Overdue             |
| Required<br>11 | Voluntary<br>O |                | Overdue             |
| Required<br>12 | Voluntary<br>O |                | Overdue             |
| Required<br>12 | Voluntary<br>O |                | Overdue             |
| Required<br>11 | Voluntary<br>O |                | Overdue             |
| Required<br>11 | Voluntary<br>O |                | Overdue             |
| Required<br>11 | Voluntary<br>O |                | Overdue             |
| Required<br>11 | Voluntary<br>O |                | Overdue             |
| Required<br>11 | Voluntary<br>O |                | Overdue             |
|                |                |                |                     |

4. Your team will populate including, required assignments and voluntary assignments and indicate if they are overdue

5. Choose "Sort By" to reorder the columns

|                | Sort By 👻                                                                                | Learners | Learning Items |
|----------------|------------------------------------------------------------------------------------------|----------|----------------|
| Required       | <ul> <li>Overdue, Most to Least Recent</li> <li>Overdue, Least to Most Recent</li> </ul> |          | Overdue        |
| Required       | Enrollments, Most to Least<br>Enrollments, Least to Most                                 |          | Overdue        |
| Required       | Name, A to Z<br>Name, Z to A                                                             |          | Overdue        |
| Required<br>12 | Voluntary<br>O                                                                           |          | Overdue        |
| Required       | Voluntary<br>O                                                                           |          | Overdue        |
| Required       | Voluntary                                                                                |          | Overdue        |

- 6. Choose the team member's name
  - a. Course, due date, and progression are shown
  - b. Overdue status, send email reminder and view enrollment details are shown

| Bloodborne Pathogen Exposure Prevention                                  | Due Date<br>09-Nov-2023 | Enrollment Status<br>In Progress        | Overdue | Ø  | ۲ |
|--------------------------------------------------------------------------|-------------------------|-----------------------------------------|---------|----|---|
| Cybersecurity Awareness Training<br>Expected effort is 1.0h - 1.0h hours | Due Date<br>09-Dec-2023 | Enrollment Status<br>No Active Offering | Overdue | \$ | ۲ |
| Emergency Preparedness Training<br>Expected effort is 0.5h - 1.0h hours  | Due Date<br>31-Mar-2024 | Enrolliment Status<br>Not Started       | Overdue | \$ | ۲ |

7. Select "Actions" and "Assign Learning"

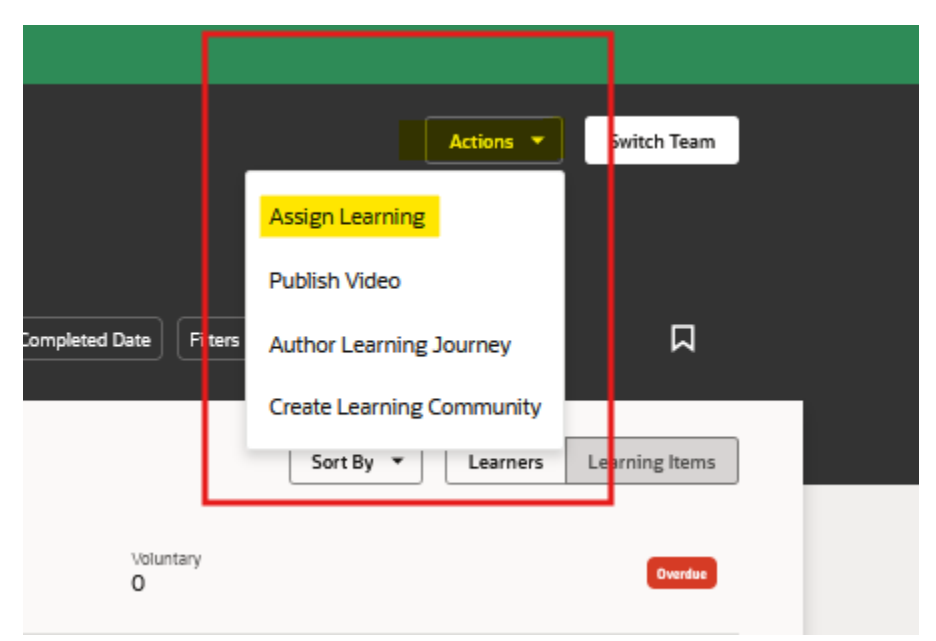

8. Complete fields and select "Assign"

| Assignment Type        | Seguired        |  |
|------------------------|-----------------|--|
|                        |                 |  |
| Due Date               | Context Segment |  |
| Contaxt Sogmant        |                 |  |
|                        |                 |  |
|                        |                 |  |
| Learning items         |                 |  |
| Select a learning item | •               |  |
|                        | kequirea        |  |
| Learners               |                 |  |
| Select a person        | •               |  |
|                        | Required        |  |
|                        |                 |  |
| Note to Learners       |                 |  |
| Note to Learners       |                 |  |
| Note to Learners       |                 |  |
| Justification          |                 |  |